## <u>User Manual to view Details of students who</u> <u>are searching for training</u>

Below are the steps that you need to follow to view the details of students who are searching for training.

- 1. Go to http://www.icsi.edu/
- Scroll down and click on Registration of PCS / Companies Imparting Training to Students under Sections Tab.

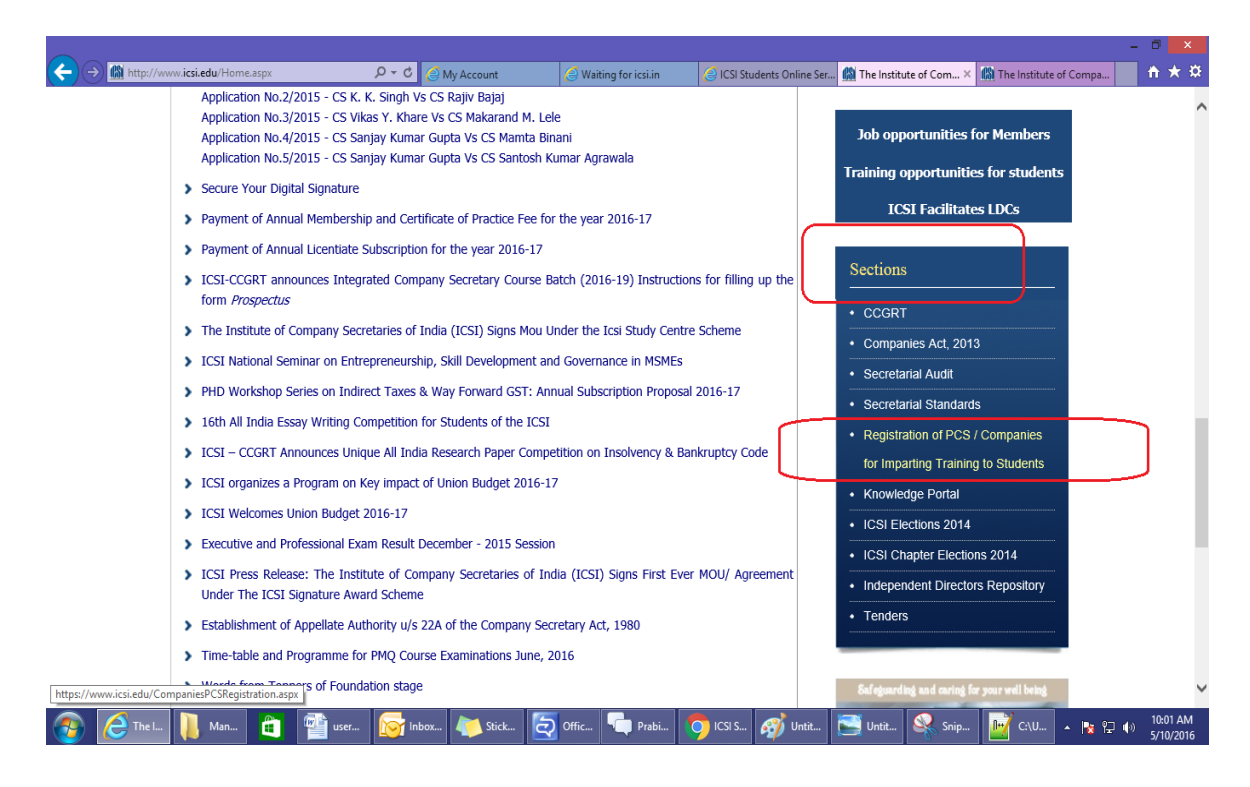

3. The below given page will be displayed.

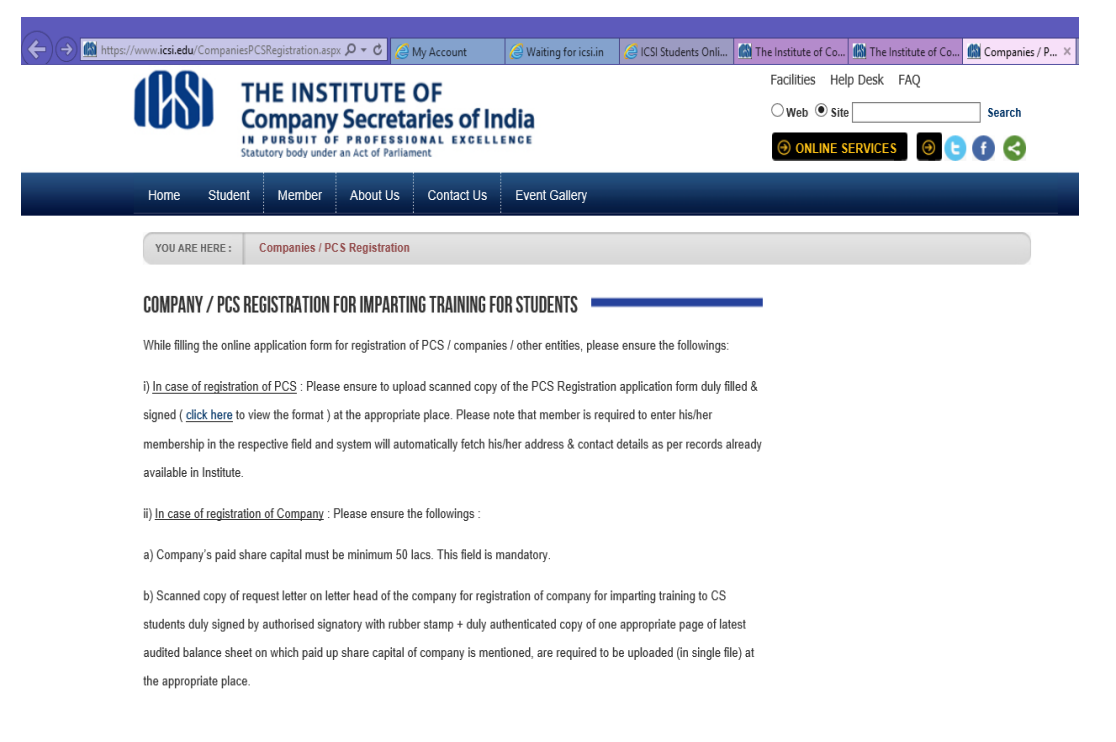

## 4. Scroll down and click on the link given for "To search the Students for imparting the training"

|                                                   |                                                                                                    |                        |                       |                         |                        |                     |                             |                   | - 0 ×                   |
|---------------------------------------------------|----------------------------------------------------------------------------------------------------|------------------------|-----------------------|-------------------------|------------------------|---------------------|-----------------------------|-------------------|-------------------------|
| (←)→ 🛍                                            | https://www.icsi.edu/CompaniesPCSRegistr                                                                                                    | ration.aspx 🔎 🕆 🖒 🍊 N  | /ly Account           | 🦪 Waiting for icsi.in   | 🦪 ICSI Students Onli   | . 🕼 The Institute o | f Co 🕼 The Institute of Co. | 🕼 Companies / P × | nt ★ ☆                  |
|                                                   | audited balance sheet on which paid up share capital of company is mentioned, are required to be uploaded (in single file) at                              |                        |                       |                         |                        |                     |                             |                   |                         |
|                                                   | the appropriate place.                                                                                                    |                        |                       |                         |                        |                     |                             |                   |                         |
|                                                   |                                                                                                    |                        |                       |                         |                        |                     |                             |                   |                         |
|                                                   | iii) In case of registration of Law Firm (Minimum five years old firm having minimum five partners) : Please ensure to upload                              |                        |                       |                         |                        |                     |                             |                   |                         |
|                                                   | scanned copy of request letter on letter head of the firm for registration of firm for imparting training to CS students duly signed                       |                        |                       |                         |                        |                     |                             |                   |                         |
|                                                   | by authorised signatory with rubber                                                                                                    | stamp + duly authentic | ated copy of partr    | nership deed (in single | e file) at the approp  | riate               |                             |                   |                         |
|                                                   | place.                                                                                                    |                        |                       |                         |                        |                     |                             |                   |                         |
|                                                   |                                                                                                    |                        | 0), Disease lasses    |                         |                        | 1-44                |                             |                   |                         |
|                                                   | <ul> <li>iv) In case of Registration of University (recognized by UGC): Please insure to upload scanned copy of request letter on letter</li> </ul>        |                        |                       |                         |                        |                     |                             |                   |                         |
|                                                   | head of the University for registration for imparting training to CS Students duly signed by the Registrar/Vice Chancellor with                            |                        |                       |                         |                        |                     |                             |                   |                         |
|                                                   | rubber stamp + duly authenticated of                                                                                                    | copy of UGC's approval | l letter, are require | ed to be uploaded (in   | single file) at the ap | propriate           |                             |                   |                         |
|                                                   | place.                                                                                                    |                        |                       |                         |                        |                     |                             |                   |                         |
|                                                   | v) For help please dirk here to see the Company Registration Process and click here to see the PCS Registration Process                                    |                        |                       |                         |                        |                     |                             |                   |                         |
|                                                   |                                                                                                    |                        |                       |                         |                        |                     |                             |                   |                         |
|                                                   | To proceed for filling the online application form, <u>click here</u>                                                                                      |                        |                       |                         |                        |                     |                             |                   |                         |
|                                                   | To cearch the students for importing the training, click here                                                                                              |                        |                       |                         |                        |                     |                             |                   |                         |
|                                                   | re search the students for imparting the training, one more                                                                                                |                        |                       |                         |                        |                     |                             |                   |                         |
|                                                   |                                                                                                    |                        |                       |                         |                        |                     |                             |                   |                         |
|                                                   |                                                                                                    |                        |                       |                         |                        |                     |                             |                   |                         |
|                                                   | Journals & Bulletins   Regulatory Updates   ICSI-CCGRT   Help Desk   TV & Radio Spots on CS   Terms & Conditions   Privacy Policy   Contact Us             |                        |                       |                         |                        |                     |                             |                   |                         |
| Rest viewed on screen resolution 10/24/758 hivels |                                                                                                    |                        |                       |                         |                        |                     |                             |                   |                         |
| http://www.icsi                                   | http://www.cstin/trainingsearch/PostTraining/StudentsSearchByCompany.aspx life best viewed in IE8, IE9, Mozila 15.0.1 and above, Chrome 21.0, Safari 4.0.3 |                        |                       |                         |                        |                     |                             |                   |                         |
| 📀 🙋                                               | Com 🚺 Man                                                                                                    | user                   | Stick                 | 🤁 Offic 두 Prab          | i 🧿 ICSI S             | 🞻 Untit 📘           | Untit 📝 C:\U 🕴              | Snip 🔺 🎼 🔛 🔶      | ) 10:06 AM<br>5/10/2016 |

5. Select Stage or State or Chapter or Gender and Click on Search

| (BS)                             | THE INSTITUTE OF<br>Company Secretaries of India<br>IN PURBUIT OF PROFESSIONAL EXCELLENCE<br>Statutory body under an Act of Parilament |
|----------------------------------|----------------------------------------------------------------------------------------------------|
| Details of                       | students who are searching for training                                                                                                |
| Stage (Executive / Executive Par | ss / Professional Pass) : Select Course                                                                                                |
|                                  | State/Province : Select Any  Chapter : Select Any                                                                                      |
|                                  | Gender : OMale OFemale OAll                                                                                                    |

Search Clear

6. Results of the query will be displayed on the

same page.

7. Results of the Query can be exported to Excel

by clicking on Export to Excel Button.

| (88)                                               | THE INSTITUTE OF<br>Company Secretaries of India<br>IN PUBBUT OF PROFESSIONAL EXCELLENCE<br>Statutory body under an Act of Parliament                |  |  |  |  |  |
|----------------------------------------------------|----------------------------------------------------------------------------------------------------|--|--|--|--|--|
| Details of students who are searching for training |                                                                                                    |  |  |  |  |  |
| Stage (Executive / Executive Pa                    | ss / Professional Pass) : [Select Course<br>State/Province : [Select Any<br>Chapter : [Select Any<br>Gender : @Male $\bigcirc$ Female $\bigcirc$ All |  |  |  |  |  |
|                                                    | Search Clear Export to Excel                                                                                                    |  |  |  |  |  |

| Registration Number | CourseType   | Full Name                       | Gender | City           | State           | Email                          |
|---------------------|--------------|---------------------------------|--------|----------------|-----------------|--------------------------------|
| 520337087/11/2010   | PROFESSIONAL | MR KASHYAP DEEPAK<br>MEHTA      | MALE   | MUMBAI         | MAHARASHTRA     | kashyap_mht@yahoo.co.in        |
| 150015124/11/2013   | PROFESSIONAL | MR NIRAJ KUMAR                  | MALE   | DELHI-RO(39)   | NCT-DELHI       | ny959451@gmail.com             |
| 450241935/09/2014   | EXECUTIVE    | Mr. ANIRUDHA SATISH<br>KULKARNI | MALE   | AURANGABAD(72) | MAHARASHTRA     | anirudhakulkarni7058@gmail.com |
| 240324923/09/2014   | EXECUTIVE    | Mr. RAHUL KUMAR                 | MALE   | DELHI-RO(39)   | NCT-DELHI       | rahulkumar8.rk77@gmail.com     |
| 440222027/05/2015   | EVECTIVE     | Mr. RAHUL DEOLAL                | NAAT T | NIACDID (67)   | MATTAD ACTITD A | BATHER ABODEN @VALLOO COM      |

8. On right hand Panel, Go to List of Registered Companies and Practicing Company Secretaries → List of companies/organization.

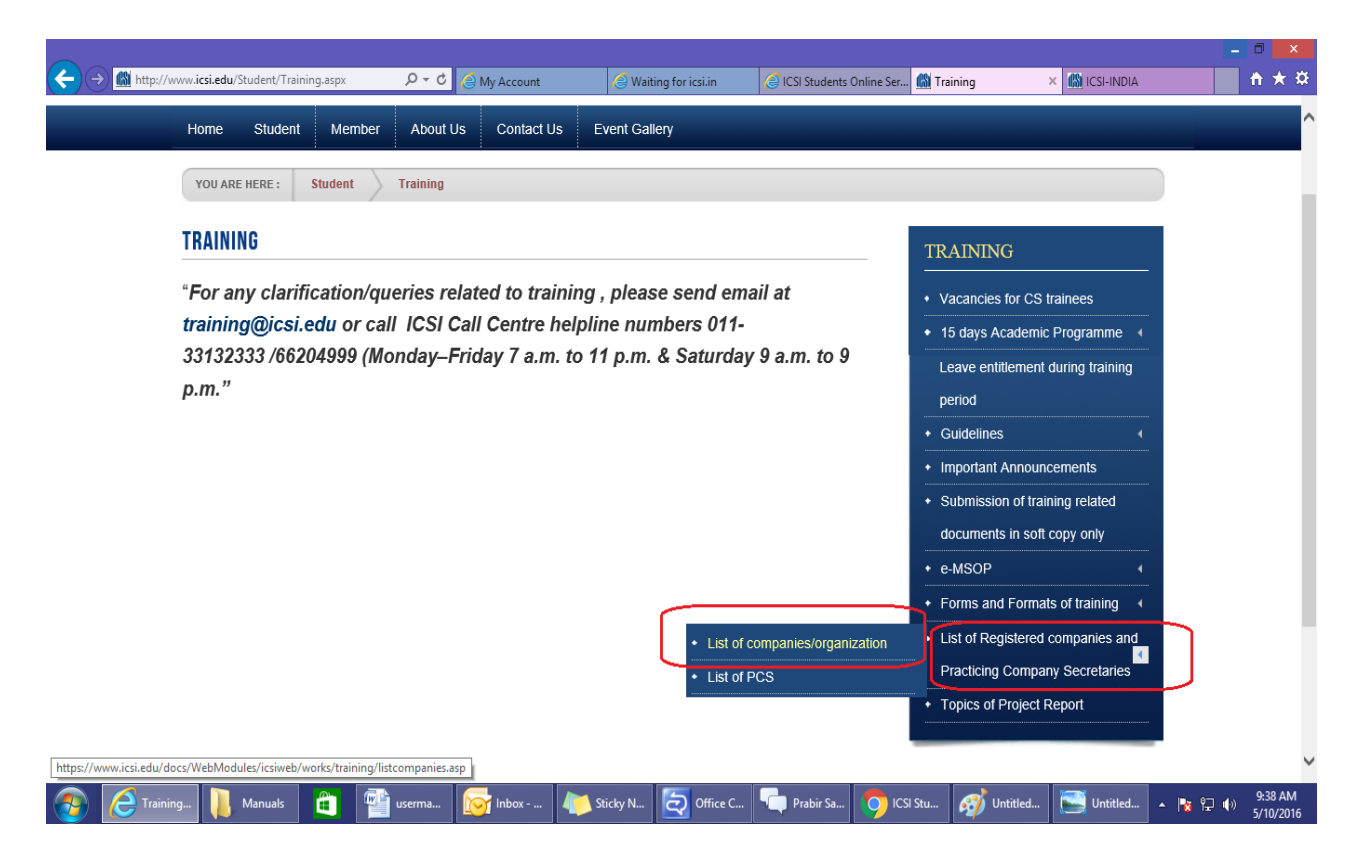

9. Type Organization Name Or City Name Or State Name Or Region Name in the textbox Or Select the Type of Organization. Select MT or PT from the drop down box.

|                                |                                                             |                       |                                                                                                    |                                                                       |                                                                                       |              | - |              |
|--------------------------------|-------------------------------------------------------------|-----------------------|----------------------------------------------------------------------------------------------------|-----------------------------------------------------------------------|---------------------------------------------------------------------------------------|--------------|---|--------------|
| A ttps://www.icsi.edu/docs/Web | oModules/icsiweb/v 🔎 🗧 🖨 🖒 🌈 My Account                     | 🧉 Waiting for icsi.in | 🧉 ICSI Students Onli                                                                                                  | 🚯 Training                                                            | 🖍 ICSI-INDIA                                                                          | 📓 ICSI-INDIA | × | <b>≜</b> ★ ₩ |
|                                |                                                             | Trainee >> Opti       | ons                                                                                                    |                                                                       |                                                                                       |              |   |              |
|                                | Companies/Organisations (including Law firms, Consultan<br> | Trainee >> Opti       | /PT<br>/PT<br>Search<br>or imparting training as per<br>y particular point of time for<br>companies for imparting tra | The Company Secret<br>r undergoing training<br>ining to the students. | aries Regulations, 1982 (as<br>We are in the process of<br>Students in order to avoid |              |   |              |

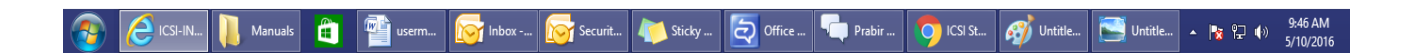

- 10. Click on Search Button.
- 11. Results will be displayed as per your query.

Result of the query

| Type of the Company                                   | Name of the Company                          | Address of the Company                                                                                                   | Phone/Email                                            |
|-------------------------------------------------------|----------------------------------------------|----------------------------------------------------------------------------------------------------|--------------------------------------------------------|
| MERCHANT BANKING REGISTRAR & SHARE<br>TRANSFER AGENCY | BHARAT BHUSAN FINANCE &<br>COMMODITY         | BROKERS LTD.(FORMERLY:<br>BHARAT<br>BHUSHAN SHARR &<br>COMMODITY<br>5-E, R.J ROAD,HANDWEWALAN<br>EXT<br>NEW DELHI-110055 | 11-23540997<br>kavitasewanil@gmail.com                 |
| FINANCIAL INST. / HOUSING FINANCE / BANKING           | EHANOT CONSTRUCTION & HOUSING<br>LIMITED     | 310, 311 BHANOT CORNER<br>1-PAMPOSH ENCLAVE<br>GREATER KAILASH-I<br>NEW DELHI-110048                                     | 11-41635473<br>bchltd81@rediffmail.com                 |
| FINANCIAL INST. / HOUSING FINANCE / BANKING           | ASHIANA HOUSING LIMITED                      | 304, SOUTHERN PARK<br>SAKET DISTRICT CENTRE<br>SAKET<br>NEW DELHI-110017                                                 | 11-0                                                   |
| LEASING AND FINANCIAL SERVICES                        | ANALYSIS FINANCE LTD.                        | 8/33, 3RD FLOOR<br>SATHARWAN SCHOOL MARG<br>W.E.A. KAROL BAGH<br>NEW DELHI-110005                                        | 11-5711511                                             |
| MISCELLANEOUS                                         | ARCHIES GREETINGS & GIFTS                    | A-37<br>NARAINA INDUSTRIAL AREA<br>PHASE-I<br>NEW DELHI-110028                                                           | 11-25790795<br>shares@archiesonline.com /<br>mjain@arc |
| LEASING AND FINANCIAL SERVICES                        | ESCORTS FINANCE LTD.                         | N-6, PRATAP BUILDING<br>1ST FLOOR<br>CONNAUGHT CIRCUS<br>NEW DELHI-110001                                                | 11-23351838<br>na                                      |
| MISCELLANEOUS                                         | ABHIPRA CAPITAL LIMITED                      | GF-58-59<br>WORLD TRADE CENTRE<br>BARAKHAMBA LANE<br>NEW DELHI-110001                                                    | 11-3414629<br>PH: 3411862                              |
| FINANCIAL INST. / HOUSING FINANCE / BANKING           | ANSAL PROPERTIES &<br>INFRASTRUCTURE LIMITED | FOMERLY:ANSAL PROPERTIES<br>AND<br>IND. LTD. 115, ANSAL BHAWAN<br>16, KASTURBA GANDHI MARG<br>NEW DELHI-110001           | 11-23353550<br>NA                                      |